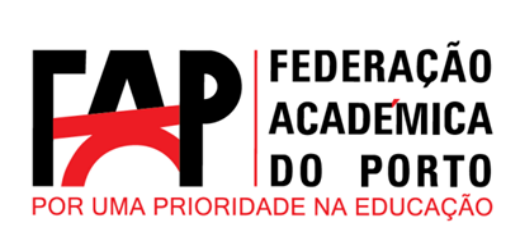

# GUIA DE UTILIZADOR DA PLATAFORMA Torneio Academia Viva 2025

rua campo alegre n627 | 4150-179 Porto telf.: 226 076 370 | fax.: 226 076 379 | www.fap.pt | geral@fap.pt

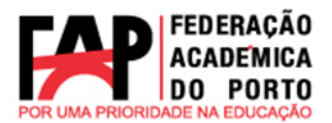

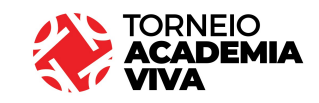

Este documento tem como objetivo auxiliar os responsáveis de equipa no processo inscrição da equipa e atletas para Torneio Academia Viva 2025. Com isto pretende-se, esclarecer as dúvidas mais frequentes e facilitar a inscrição na plataforma de forma a haver uma validação mais rápida e eficaz.

A inscrição destina-se a todos os atuais estudantes da Academia do Porto que queiram participar no Torneio Academia Viva 2025 e assim poderem criar a vossa equipa e a partir daí poderem efetuar as inscrições dos seus atletas.

O primeiro passo para que as instituições/associações possam aceder à plataforma do desporto e entrarem em <u>https://desporto.fap.pt/</u>e clicarem em <u>INSCRIÇÔES TORNEIO</u> <u>ACADEMIA VIVA 2025</u>.

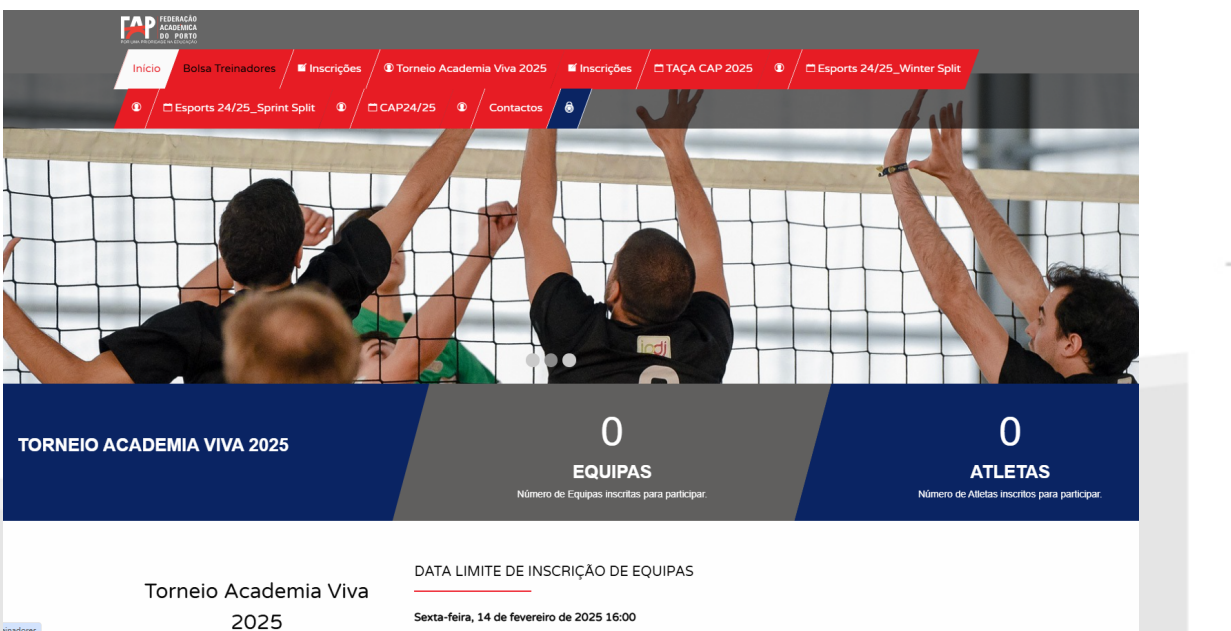

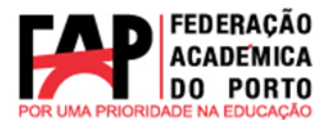

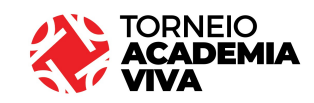

# Procedendo assim à inscrição da equipa <u>(importante que o e-mail que colocarem seja onde</u> <u>querem receber toda a informação do torneio).</u>

| INSCRIÇÃO DE ASSOCIAÇÃO TORNEIO ACADEMIA VIVA 2025  |              |  |
|-----------------------------------------------------|--------------|--|
| Nome da Equipa *                                    |              |  |
| Email do Responsável/Capitão de Equipa *            | Telefone *   |  |
| Morada *                                            |              |  |
| Código Postal *                                     | Localidade * |  |
| Responsável pela inscrição<br>Nome do Responsável * |              |  |
|                                                     | Besister     |  |

#### Assim que o documento estiver preenchido é só carregar em <u>*Registar*</u>.

| FEDERACAO<br>ACADEMICA<br>DO PORTO  |                                                                                            |
|-------------------------------------|--------------------------------------------------------------------------------------------|
| Início Bolsa Treinadores            | © Torneio Academia Viva 2025 🖉 Inscrições 🗂 TAÇA CAP 2025 🔍 🗖 Esports 24/25_Winter Split 🔍 |
| Esports 24/25_Sprint Split          |                                                                                            |
| NICIO / NICHIÇOES ABERTAS           |                                                                                            |
| NSCRIÇÃO DE ASSOCIA                 | ÇÃO                                                                                        |
| Obrigado                            |                                                                                            |
| Será lhe enviada uma password por e | mail, por favor aguarde                                                                    |
| Já recebeu? Poderá fazer o Lo       | igin.                                                                                      |

Automaticamente é-vos enviado um e-mail com a palavra-passe (que pode ser alterada se assim o desejarem) de acesso.

www.fap.pt email: geral@fap.pt

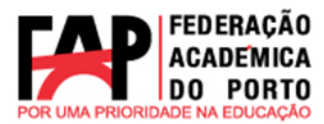

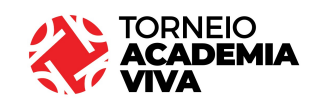

Desporto FAP: Incrição Torneio Academia Viva 2025 🔉 Caixa de entrada x

| Desporto FAP <no-reply⊚desporto.fap.pt><br/>para FAPISTA ▼</no-reply⊚desporto.fap.pt> |                                                                                                    | 15:42 (há 2 minutos) |
|---------------------------------------------------------------------------------------|----------------------------------------------------------------------------------------------------|----------------------|
|                                                                                       | Desporto - Federação Académica do Porto                                                                                                    |                      |
|                                                                                       | Inscrição Torneio Academia Viva 2025<br>Obrigado pela sua inscrição seguem os dados de acesso<br>Login: <u>icasaca@fap.pt</u><br>Passw<br>Lo FAP |                      |
|                                                                                       | ©2025 Desporto Federação Académica do Porto                                                                                                    |                      |

Se clicarem na barra vermelha "Desporto FAP" acedem automaticamente à plataforma.

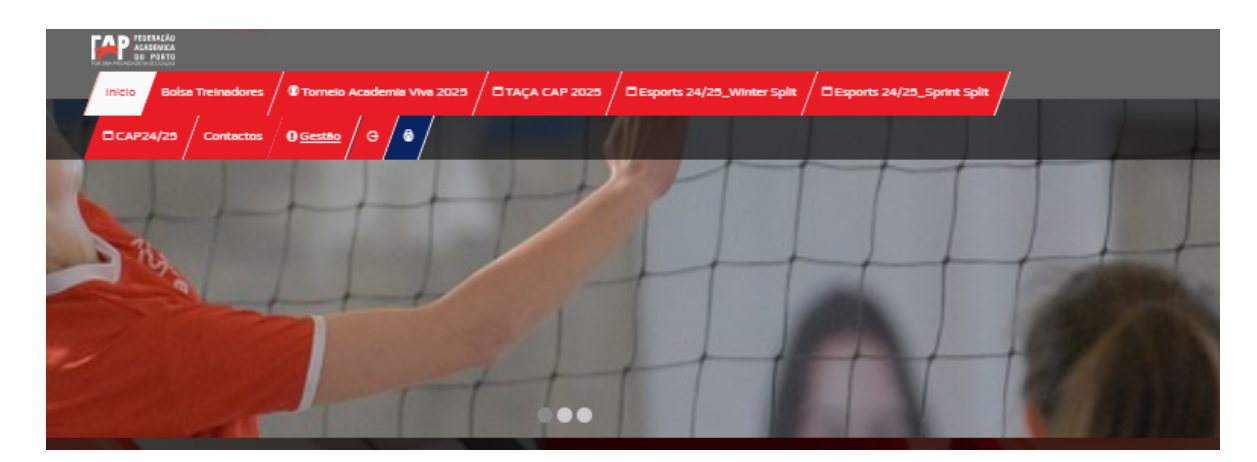

De seguida clicar em <mark>"Torneio Academia Viva 2025"</mark> e colocar o email e a palavra-passe que foi enviada por email e <mark>"entrar"</mark>

| FEDERACAO<br>ACADEMICA<br>DO PORTO<br>SOTUM FERENCIA MEDISIÓN |                                                                                                    |
|---------------------------------------------------------------|----------------------------------------------------------------------------------------------------|
| Início Bolsa Treinadores 🖉 Tornei                             | Academia Vera 2025 Ellocatizãos DTACA CAD 2025 ® DEsports 24/25_Winter Split ®                           |
| Esports 24/25_Sprint Split                                    | GESTÃO DA INSCRIÇÃO                                                                                      |
|                                                               | Area de Inscrição e Regularização da documentação necessária para participação de Atletas<br>e Oficiais. |
| The Destilist                                                 | O CAP24/25                                                                                               |
|                                                               | Esports 24/25_Winter Split                                                                               |
|                                                               | ○ TAÇA CAP 2025                                                                                          |
|                                                               | O Esports 24/25_Sprint Split                                                                             |
| INSCRIÇÃO DE ASSOCIAÇÃO                                       | Torneio Academia Viva 2025                                                                               |
|                                                               | Email da Inscrição *                                                                                     |
| Obrigado                                                      |                                                                                                    |
| Será lhe enviada uma password por email, por favo             | Password da Inscrição *                                                                                  |
| Já recebeu? Poderá fazer o Login.                             |                                                                                                    |
|                                                               | Recuperar Acesso?                                                                                        |
| CAP - CAMPEONATOS ACADÉMI                                     |                                                                                                    |
| Um Projeto Federação Académica do Porto                       |                                                                                                    |

Assim que entrar na plataforma deve seguir os seguintes passos:

rua campo alegre,n° 627 4150-179 Porto

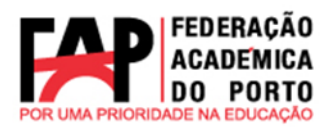

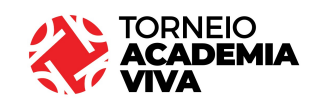

| INÍCIO / GESTÃO / SUMA  | RIO      |                 |      |                  |                   |                   |        |                           |             |                    |
|-------------------------|----------|-----------------|------|------------------|-------------------|-------------------|--------|---------------------------|-------------|--------------------|
|                         | ACADEN   | IIA VIVA 2025 - |      |                  |                   |                   |        |                           | 😫 Inscrever | 自 Sumário          |
| Regulamentos            |          |                 |      |                  |                   |                   |        |                           |             |                    |
| Todos 0                 |          | Inscritos 0     | Apro | vação O          | Falhas Pessoa     | al <mark>O</mark> | Falha  | Matrícula <mark> 0</mark> | Aprova      | ado <mark>O</mark> |
| Mostrar 10 • registos   |          |                 |      |                  |                   |                   |        | Procurar:                 |             |                    |
| Atleta                  | •        | Estado          | ÷    | Pessoal          | ÷                 | Mat               | rícula | \$                        | Eliminar    | ÷                  |
|                         |          |                 | N    | lão foram encont | trados resultados |                   |        |                           |             |                    |
| Mostrando de 0 até 0 de | 0 regist | os              |      |                  |                   |                   |        |                           | Anter       | ior Seguinte       |

## 1. Clicar em <mark>"Inscrever"</mark> para inscrição de atletas

| RE DEC.                                       | INSCRIÇÃO DE ATLETA                                       | ×              |             | 1         |
|-----------------------------------------------|-----------------------------------------------------------|----------------|-------------|-----------|
|                                               | Género                                                    |                |             | - 1       |
| SÚMARIO TORNEIO ACADEMIA VIVA 20 Regulamentos | O Masculino O Feminino Nome do Atleta * Email do Atleta * |                | ≰ Inscrever | 自 Sumário |
| Todos 0 Inscrito<br>Mostrar 10 v registos     | Inscrever                                                 | atrícula<br>Pr | O Aprovado  | 0         |
| Atleta 🗸 Es                                   | tado 🕴 Pessoal 👳 Matrícula                                |                | Eliminar    |           |
|                                               | Não foram encontrados resultados                          |                |             |           |

#### a. Escrever o nome completo do atleta e email e clica em "Inscrever".

| ESÚMARIO TORNEIO ACADEMIA VIVA 2025 - |             |                                                                                                    |                                 | uter de la serie de la serie |
|---------------------------------------|-------------|----------------------------------------------------------------------------------------------------|---------------------------------|----------------------------------------------------------------------------------------------------|
| Todos 1 Inscritos 1                   | Aprovação o | Falhas Pessoal 0                                                                                                    | Falha Matrícula <mark> o</mark> | Aprovado 0                                                                                                    |
| Mostrar 10 v registos                 |             |                                                                                                    | Procurar:                       |                                                                                                    |
| Atleta                                | 🔻 Estado 🍦  | Pessoal 🔶                                                                                                    | Matrícula                       | Eliminar 🔶                                                                                                    |
| Tiago Teixeira<br>Icasaca@fap.pt      | Inscrito    | Envirado<br>Maria<br>Eral<br>CC<br>War<br>Maria<br>Casta Macconsta<br>Casta Macconsta<br>Casta Macconsta<br>Casta Casta<br>Dacumento LC<br>Documento LC | a aguardar                      |                                                                                                    |
| Mostrando de 1 até 1 de 1 registos    |             |                                                                                                    |                                 | Anterior 1 Seguinte                                                                                                    |

### 2ª fase Atletas

Os Atletas recebem no respetivo email a indicação de que foram inscritos nos Torneio Academia Viva e que para poderem participar terão de completar a inscrição, caso não o façam e a sua inscrição não seja devidamente preenchida no prazo de 7 dias esta será eliminada. Para completar a inscrição basta clicar em <mark>"gestão de Dados"</mark>. rua campo alegre,n° 627 4150-179 Porto

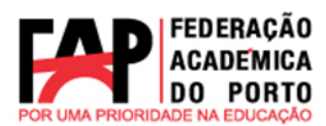

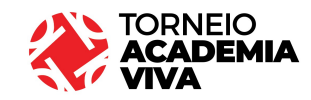

Torneio Academia Viva 2025: Ficha de Inscrição 🔉 Caixa de entrada 🛪

| Desporto FAP <no-reply@desporto.fap.pt><br/>para Tiago ▼</no-reply@desporto.fap.pt> |                                                                                                 |
|-------------------------------------------------------------------------------------|-------------------------------------------------------------------------------------------------|
|                                                                                     | Desporto - Federação Académica do Porto                                                         |
|                                                                                     | Nova Inscrição                                                                                  |
|                                                                                     | O seu email foi inscrito para participar Torneio Academia Viva 2025                             |
|                                                                                     | Pedimos que preencha aqui a sua inscrição de modo a podermos prosseguir com a sua<br>aprovação. |
|                                                                                     | Caso a sua inscrição não seja devidamente preenchida no prazo de 7 dias esta será eliminada.    |
|                                                                                     | Gestão dos Dados                                                                                |
|                                                                                     | ©2025 Desporto Federação Académica do Porto                                                     |

| GESTÃO DE DADOS / ATLETA                      | / TIAGO TEIXEIRA                                                                                                    |                                                                      |  |
|-----------------------------------------------|----------------------------------------------------------------------------------------------------|----------------------------------------------------------------------|--|
| FOTOGRAFIA                                    | Nome Completo "                                                                                                    |                                                                      |  |
|                                               | Tiago Teixeira                                                                                                    |                                                                      |  |
| Upload Fotografia                             | Telemóvel *                                                                                                    |                                                                      |  |
|                                               | Frequenta um curso?                                                                                                    |                                                                      |  |
| A cores, sem acessórios, só de cara, legivel. | N¤ de aluno *                                                                                                    |                                                                      |  |
|                                               | Código de curso DGES "                                                                                                    |                                                                      |  |
|                                               | Marculas      Generation                                                                                                    |                                                                      |  |
|                                               |                                                                                                    |                                                                      |  |
| FRENTE DO CARTÃO<br>(CC/PASSAPORTE/TR)        | Nacionalidade "                                                                                                    | Data de Nascimento *                                                 |  |
| Upload Documento                              | Portuguesa                                                                                                    | du/mm/assa                                                           |  |
| Legivel para identificar e verificar.         | Numero cartao de chasaso y Numero de occamento de indentinca                                                                                                | çuu y namelo du mano de nezidencia                                   |  |
|                                               |                                                                                                    |                                                                      |  |
| (CC/PASSAPORTE/TR)                            | NIF / Número de Documento de Indentificação Fiscal (apenas para o                                                                                           | cidadãos portugueses ou outros que possuam título de residência)     |  |
| Upload Documento                              |                                                                                                    |                                                                      |  |
| Legivel para identificar e verificar.         |                                                                                                    |                                                                      |  |
|                                               |                                                                                                    |                                                                      |  |
| POLITICA DE PRIVACIDADE E                     | PROTEÇÃO DE DADOS                                                                                                    |                                                                      |  |
| O acesso a dados pessoais do Utilizador, que  | serão assumidos pela PAP como sendo verdadeiros e exatos e foram inseridos<br>r implica o seu consentimento para a respetiva recolha e tratamento pela PAP. | pelo Utilizador ou a sua inserção devidamente autorizada pelo mesmo. |  |
| A FAP é a entidade responsável pela recolha e | e tratamento dos dados pessoais dos Utilizadores, os quais são processados e a                                                                              | armazenados informaticamente pela FAP, sendo o encarregado do        |  |
| tratamento de dados Rui Miguel Soares Freire  | e (ruifreire@fap.pt, Rue do Campo Alegre, nº627).<br>dos de forme e nermitir e sue identificação energe durante o neriodo neressió:                         | tio cara a prosvanuršo das Roalidadas. Rodo o qual os masmos varão   |  |
| elminados.                                    | uux ue roma a permitir a sua ruenuncação apenas uurante o penduo necessar                                                                                   | ы рана в роклесцию чак планциона, плосо ция ок пактнок катар         |  |
| A FAP assume que os dados recolhidos foram    | t inseridos pelo respetivo titular e que a sua inserção foi autorizada pelo mesmo                                                                           | o, sendo os mesmos verdedeiros e exatos.                             |  |
| Os dados recolhidos destinam-se exclusivame   | ente a transmissão à PADU para posteriormente serem cedidos ao IPDJ e à EUS                                                                                 | SA, o que o utilizador declara saber e autorizar.                    |  |
| Nos termos previsios na Lei A garantido ao Li | illizador o direito de ecesso, etualização e relificação dos seus dedos pessoais                                                                            | ham como o direito de oposição ao instamento dos mesmos, mediante    |  |

1. Clicar em "Upload Fotografia" esta tem de ser tipo passe e a Cores (só de rosto)

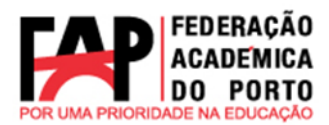

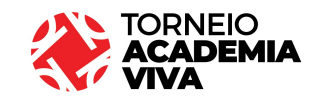

- 2. Nome Completo
- 3. Telemóvel
- 4. Sexo F/M
- 5. "Upload do Documento" CC/Passaporte/Titulo de Residência

<u>OBS:</u> O CC deve ser frente e verso e o <u>Passaporte</u> <u>tem de conter a fotografia e a</u> <u>assinatura.</u> (todos os documentos inseridos devem estar legíveis), se estiverem a renovar o CC basta colocar a frente e o verso do documento que comprova a sua renovação e posteriormente o CC renovado. Para estudantes internacionais, são válidos os cartões de identificação dos seus países para os alunos que pertencem aos países do Espaço Schengen e Passaporte ou Título de Residência para os restantes.

- 6. Nacionalidade
- 7. Data de nascimento
- 8. Nº do CC/Passaporte/Título de Residência
- "Upload Documento" onde conste o nº de NIF (apenas para cidadãos portugueses e com títulos de residência.
- 10. Nº de NIF

<u>OBS:</u> nem todos os atletas estrangeiros tem nº NIF, se colocarem um número terão de colocar o comprovativo, os que não tiverem não colocam nada, apenas a palavra "Estrangeiro".

- 11. "Upload do Documento" Certificado de Matrícula ou Certidão de Matrícula ou Declaração Multiusos
- 12. Política de privacidade ler e aceitar a Política de privacidade clicando no quadradinho
- 13. Enviar para Aprovação

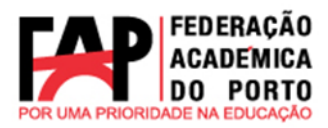

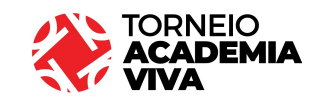

| Marin - |                                                                                                    | 1 |
|---------|----------------------------------------------------------------------------------------------------|---|
|         | GESTAO DE DADOS / ATLETA / TIAGO TEIXEIRA                                                                                                    |   |
|         | A sue informação pessoal encontre-se para aproveção, por favor eguarde enquento velidamos.                                                                                                    |   |
|         | CAP - CAMPEONATOS ACADEMICOS DO PORTO<br>Um Projeto Federação Académica do Porto                                                                                                    |   |
|         | O Deporto seures un popel essencial na vida do estudente que, para allen de aposte na aprendizagen cognitiva, pestende também un estilo de Ada seudees.                                                                                                    |   |
|         | Create a securida da responsabilidade de organizar na Companyatina Académicos da Dorte (CAP), que para a VAP o desponto a a prática desponte, pasavere a ser encandos como lava de particular importância e valence. Tria medidade rido da de una lavitate para da Interneção por parte da IAP durente o mentado. |   |
|         | lockie Pederagila Académica da Porte Epoca Aluat Epocas Anterfanas Contactos<br>0 202 Mér-Toda o divela menedad per Mala                                                                                                    | _ |

Surge a seguinte informação

Após verificação dos dados pela FAP se houver algum erro será enviado novamente um email ao atleta, com informação do que deve retificar, para isso tem de clicar novamente em "gestão de dados" para poder proceder à retificação do que se encontra "em falha"

| encontra <mark>"em falha"</mark>                                                  |                                                                                                 | .pt<br>ral@fap.pt    |
|-----------------------------------------------------------------------------------|-------------------------------------------------------------------------------------------------|----------------------|
| Desporto FAP <no-reply@desporto.fap.pt><br/>para mim ▼</no-reply@desporto.fap.pt> |                                                                                                 | ww.fap.<br>mail: ger |
|                                                                                   | Desporto - Federação Académica do Porto                                                         | \$ Ü                 |
|                                                                                   | . Falhas                                                                                        |                      |
|                                                                                   | Maria Teresa Santos                                                                             |                      |
|                                                                                   | O seu email foi inscrito para participar Torneio Academia Viva 2025                             |                      |
|                                                                                   | Pedimos que preencha aqui a sua inscrição de modo a podermos prosseguir com a sua<br>aprovação. | 2 0                  |
|                                                                                   | Caso a sua inscrição não seja devidamente preenchida no prazo de 7 dias esta será eliminada.    | 6 37                 |
|                                                                                   | Nota: A inscrição foi alterada 2025-01-17 16:59:53 - há cerca de 1 hora                         | 6 07                 |
|                                                                                   | Gestão dos Dados                                                                                | elf.: 22<br>ax: 226  |
|                                                                                   | ©2025 Desporto Federação Académica do Porto                                                     | \$4                  |
|                                                                                   |                                                                                                 |                      |

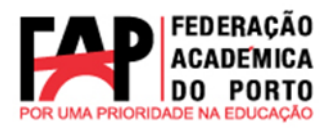

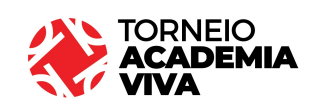

| Station -                                                                                                    |                                                                                                    |                                                                        |  |  |  |  |
|----------------------------------------------------------------------------------------------------|----------------------------------------------------------------------------------------------------|------------------------------------------------------------------------|--|--|--|--|
| IDD / CESTÃO DE DADOS                                                                                                    |                                                                                                    |                                                                        |  |  |  |  |
| STÃO DE DADOS / ATLETA                                                                                                    | / MARIA TERESA SANTOS                                                                                                    |                                                                        |  |  |  |  |
| FOTOGRAFIA                                                                                                    | Nome Complete are sub-                                                                                                    |                                                                        |  |  |  |  |
| 10100hAnA                                                                                                    | Maria Teresa Santos                                                                                                    |                                                                        |  |  |  |  |
|                                                                                                    | Telemóvel an taka "                                                                                                    |                                                                        |  |  |  |  |
| AT IL                                                                                                    | 88888888                                                                                                    |                                                                        |  |  |  |  |
| · · · · ·                                                                                                    | Frequenta um curso?                                                                                                    |                                                                        |  |  |  |  |
| Em Falha                                                                                                    | Nº de aluno em Palha "                                                                                                    |                                                                        |  |  |  |  |
| Upload Fotografia                                                                                                    | 222255554                                                                                                    |                                                                        |  |  |  |  |
| cores, sem ecessórios, só de cara, legivel.                                                                                                    | Codigo de curso DGES em Falha "                                                                                                    |                                                                        |  |  |  |  |
|                                                                                                    | 2587                                                                                                    |                                                                        |  |  |  |  |
|                                                                                                    | O Masculino 🖷 Feminino 🛛 Em Palha                                                                                                    |                                                                        |  |  |  |  |
| FRENTE DO CARTÃO                                                                                                    | Nacionalidade en Parte " Data de Nascimento                                                                                                    | D em Palha                                                             |  |  |  |  |
| (CC/PASSAPORTE/TR)                                                                                                    | Portuguesa 29/01/2025                                                                                                    | •                                                                      |  |  |  |  |
| Em Faita                                                                                                    | Número Cartão de Cidadão / Número de Documento de Indentificação / Número do Título de Residência em Palha                                                                                                    | •                                                                      |  |  |  |  |
| opious cocumento                                                                                                    | 123456789                                                                                                    |                                                                        |  |  |  |  |
| Legivel para Identificar e verificar.                                                                                                    |                                                                                                    |                                                                        |  |  |  |  |
| TRASEIRAS DO CARTÃO                                                                                                    | NIF / Número de Documento de Indentificação Fiscal (apenas para cidadãos portugueses ou outros que possuam tit                                                                                                    | tulo de residência)                                                    |  |  |  |  |
| (CC/PASSAPORIE/IR)                                                                                                    | 987456321                                                                                                    |                                                                        |  |  |  |  |
|                                                                                                    |                                                                                                    |                                                                        |  |  |  |  |
| Upload Documento                                                                                                    |                                                                                                    |                                                                        |  |  |  |  |
| Upload Documento                                                                                                    |                                                                                                    |                                                                        |  |  |  |  |
| Upload Documento                                                                                                    |                                                                                                    |                                                                        |  |  |  |  |
| Upload Documento                                                                                                    | PROTEÇÃO DE DADOS                                                                                                    |                                                                        |  |  |  |  |
| Uplood Documento                                                                                                    | PROTEÇÃO DE DADOS                                                                                                    | izda pelo mesmo.                                                       |  |  |  |  |
| Upload Documento                                                                                                    | PROTEÇÃO DE DADOS<br>serão assumidos pela FAP como sendo verdadeiros e esatos e foram inseridos pelo Utilizador ou a sua inserção devidamente autorb<br>r implica o seu consentimento para a respetiva recolha e tratamento pela FAP.                                                                                                    | zeda pelo mesmo.                                                       |  |  |  |  |
| Upload Documento                                                                                                    | PROTEÇÃO DE DADOS<br>serão assumidos pela FAP como sendo verdadeiros e exatos e foram inseridos pelo Utilizador ou a sua inserção devidamente autorb<br>r implica o seu consentimento para a respetiva recolha e tratamento pela FAP.<br>e tratamento dos dados pessoais dos Utilizadores, os quais são processados e armazenados informaticamente pela FAP, sendo o en<br>a (ruifretre@fap.pt, Rua do Campo Alegre, nº627).                                                                                                    | zada pelo mesmo.<br>carregado do                                       |  |  |  |  |
| Upload Documento                                                                                                    | PROTEÇÃO DE DADOS<br>Isacão assumidos pela PAP como xendo verdadeiros e exatos e foram inseridos pelo Utilizador ou a sua inserção devidamente autoro<br>r implica o seu consentimento para a respetiva recolha e tratamento pela PAP.<br>e tratamento dos dados pessoais dos Utilizadores, os quais são processados e armazenados informaticamente pela PAP, sendo o en<br>e (pulífeire@fap.pt, Rus do Campo Alegre, nº827).<br>dos de forma a permitir a sua identificação apenas durante o periodo necessário para a prossecução das finalidades, findo o qual os                                                                                                    | zada pelo mesmo.<br>carregado do<br>s mesmos serão                     |  |  |  |  |
| Upload Documento Legiver para identificar e ventificar. DUITICA DE PRIVACIDADE E Dacesso a dados pessoais do Utilizador, que Linearção dos dados pessoais pelo Utilizador PAP é a entidade responsável pela recolha e ratamento de dados Rui Miguel Soares Preire Indados                                                                                                    | PROTEÇÃO DE DADOS secião assumidos pela FAP como sendo verdadeiros e exatos e foram inseridos pelo Utilizador ou a sua inserção devidamente autorb r implica o seu consentimento para a respetiva recolha e tratamento pela FAP. e tratamento dos dados pessoais dos Utilizadores, os quais são processados e armazenados informaticamente pela FAP, sendo o en e (rulfreire@fap.pt, Rue do Campo Alegre, nº627). dos de forma a permitir a sua identificação apenas durante o período necessário para a prossecução das finalidades, findo o qual os n inseridos pelo respetivo titular e que a sua inserção foi autorizada pelo mesmo, sendo os mesmos verdedeiros e exatos.                                                                                                    | izada pelo mesmo.<br>carregado do<br>s mesmos serão                    |  |  |  |  |
| Upload Documento<br>Legiter para Identificar e verificar:<br>DLÍTICA DE PRIVACIDADE E<br>Constant de dedos pessoals do Utilizador, que<br>inserção dos dedos pessoals pelo Utilizador, que<br>inserção dos dedos pessoals pelo Utilizador<br>IPAP é a entidade responsável pelo Utilizador<br>IPAP é a entidade responsável<br>IPAP é a entidade responsável<br>IPAP é a entidade responsável<br>IPAP é a entidade responsável<br>IPAP é a entidade responsável<br>IPAP é a entidade responsável<br>IPAP é a entidade responsável<br>IPAP é a e | PROTEÇÃO DE DADOS<br>Iserão assumidos pela PAP como sendo verdadeiros e estatos e foram inseridos pelo Utilizador ou a sua inserção devidamente autorb<br>r implica o seu consentimento para a respetiva recolha e tratamento pela PAP.<br>e tratamento dos dados pessoais dos Utilizadores, os quais são processados e armazenados informaticamente pela PAP, sendo o em<br>e (rultreire@fap.pt, Rua do Campo Alegre, nº027).<br>idos de forma a permitir a sua identificação apenas durante o periodo necessário para a prossecução das finalidades, findo o qual os<br>n insertidos pelo respetivo titular e que a sua inserção foi autorizada pelo mesmo, sendo os mesmos verdadeiros e exatos.<br>ente a transmissão à PADU para posteriormente serem cedidos ao IPDJ e à EUSA, o que o utilizador declara saber e autorizar.                                                                                                    | zada pelo mesmo.<br>carregado do<br>i mesmos serão                     |  |  |  |  |
| Upload Documento Legiver para Identificar e ventificar. DLITICA DE PRIVACIDADE E Cacesso a dados pessoals do Utilizador, que Linaerção dos dados pessoals pelo Utilizador, que Linaerção dos dados pessoals pelo Utilizador PAP é a entidade responsável pela recolha e tatamento de dados Rui Miguel Soares Freire Is dados pessoals recolhidos sarão conservas Intinados. IFAP assume que os dados recolhidos foram Is dados recolhidos destinam-se esclusivame los termos previstos na Lei, é garantido ao U edido escrito dirigido a FAP, para a morada B                                                                                                    | PROTEÇÃO DE DADOS  iserão assumidos pela FAP como sendo verdadeiros e exatos e foram inseridos pelo Utilizador ou a sua inserção devidamente autorio r implica o seu consentimento para a respetiva recolha e tratamento pela FAP. e tratamento dos dados pessoais dos Utilizadores, os quais são processados e armazenados informaticamente pela FAP, sendo o en e (rufretre@fap.pt, Rua do Campo Alegre, nº627). idos de forma a permitir a sua identificação apenas durante o periodo necessário para a prossecução das finalidades, findo o qual os n inseridos pelo respetivo titular e que a sua inserção foi autorizada pelo mesmo, sendo os mesmos verdadeiros e exatos. ente a transmissão à FADU para posteriormente sarem cedidos ao IPDJ e à EUSA, o que o utilizador declara asber e autorizar. Hilizador o direito de acesso, atualização e restificação dos seus dados pessoais, bem como o direito de oposição ao tratamento dos n Rua do Campo Alegre, nº 627. | tada pelo mesmo.<br>carregado do<br>r mesmos serão<br>mesmos, mediante |  |  |  |  |

Após retificar a "falha" deve aceitar novamente a Política de Privacidade e Proteção de Dados e depois clicar em <mark>"Enviar para aprovação"</mark>. Volta a receber a informação de que a sua inscrição está para aprovação e que deve aguardar enquanto validamos.

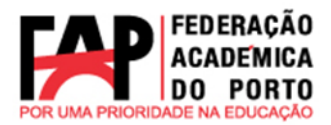

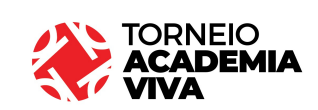

| NOO / CESTÃO DE DADOS                                                                                                    |
|----------------------------------------------------------------------------------------------------|
| GESTÃO DE DADOS / ATLETA / MARIA TERESA SANTOS                                                                                                    |
| A sua informação pessoal encontra-se para aprovação, por favor aguarde enquanto validamos.                                                                                                    |
| CAP - CAMPEONATOS ACADÉMICOS DO PORTO<br>Um Projeto Federação Académica do Porto                                                                                                    |
| O Desporto assume um papel essencial na vida do estudente que, para além de apostar na aprendizagem cognitivo, pelanda também um estis de vida auxilivel.                                                                                                    |
| Decise a namepion de responsabilitérie de organizer ce Campionation Académicos de Potos (CAP) que para a FAP o desporte a a précise desportive, pasament a ser enciendos como leva de particular importância e elevo. Este realidade não é de todo<br>renegade país Direção, país contrato, asalm a deude o primeiro momento assemintos a particular importância de elevo. Este realidade não é de todo<br>de termenção país de intervenção por parte de FAP durante o mandato. |

A FAP verificará novamente se os campos a retificar já estão devidamente corrigidos, se estiver tudo correto o atleta é aprovado na parte pessoal. Dando assim acesso à Instituição/Associação à continuação da inscrição na plataforma.

| HOD / GETLO / SAME                           | the sea              | T                |                                |                     | 6 | ip.pt     |
|----------------------------------------------|----------------------|------------------|--------------------------------|---------------------|---|-----------|
|                                              | A 2025 -             |                  |                                | Linscrever Sumário  |   | www.fa    |
| Regulamentos                                 |                      |                  |                                | ][]                 |   |           |
| Todos 1 Insc                                 | critos e Aproveção e | Falhas Pessoal o | Falha Matricula <mark>1</mark> | Aprovado o          |   |           |
| Mostrar 10 * registos                        |                      |                  | Procurar:                      |                     |   |           |
| Atleta                                       | - Estado             | Pessoal          | Matrícula                      | Eliminar            |   |           |
| Tiago Teixeira<br>taxaca@fap.pt<br>000000000 | Feihes               | Wildado          | Gerir                          |                     |   | 5 076 370 |
| Mostrando de 1 até 1 de 1 registos           |                      |                  |                                | Anterior 1 Seguinte |   | 12        |
|                                              |                      |                  |                                | -                   |   | telf.     |

| Clicar | em | "Gerir" | P | denois | fazer | 0 | unload | do | comprovativo | de | matricula |
|--------|----|---------|---|--------|-------|---|--------|----|--------------|----|-----------|
| Clical | em | Genn    | C | uepois | Iazei | U | upioau | uu | comprovativo | ue | matricula |

|                                                                                           | A 2025 -                                                |                              | 📓 Sumário 🖿 Documentos    |   |
|-------------------------------------------------------------------------------------------|---------------------------------------------------------|------------------------------|---------------------------|---|
|                                                                                           | Tiago Teknina<br>Isanasa(fap.pt<br>Socoococo<br>Reasos) | Marresala                    | CC/8//Pess: 252526415     |   |
| MATRICULA<br>Terá que ser estudante matriculado no an<br>Matriculado no Ano Lectivo Atual | o lectivo actual                                        | Upload Comprovativo de Matri | cula<br>Codico do Curso * |   |
|                                                                                           |                                                         | 22222222                     | 5555                      | ] |

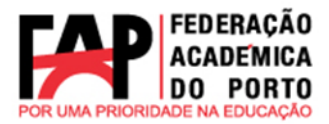

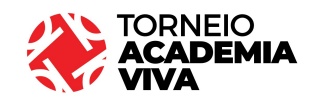

#### Boa Torneio a todos!

#### Em caso de dúvida, contacte-nos

| Funções                              | Nome           | Contacto  |                        |  |
|--------------------------------------|----------------|-----------|------------------------|--|
| Vice-Presidente da<br>Direção da FAP | Tiago Teixeira |           |                        |  |
| Secretária                           | Isabel Casaca  | 226076371 | <u>desporto@fap.pt</u> |  |

www.fap.pt email: geral@fap.pt

Porto, 20 de janeiro de 2025

Pela Federação Académica do Porto, Tiago Teixeira (Vice-Presidente da Direção)

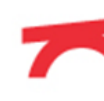